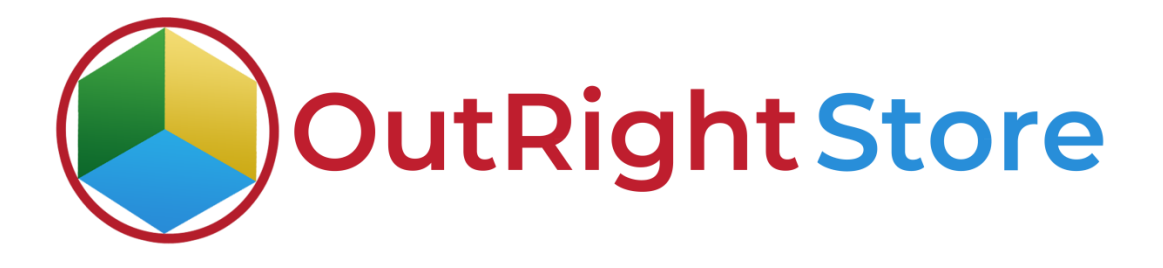

SugarCRM Recycle Bin Lite

**User** Guide

**Recycle Bin Lite** 

Outright

# **User Guide:-**

#### **1.** Go to any module like Leads Module.

| -          | Product Catalog     | •     | Calendar     | 👻 Calls  | ▼ Meetings ▼   | Ta  | sks 🔻 Notes 👻 | Re | eports 👻 Leads 👻 | , | Contacts 👻 Accour | nts 👻 Opportunities | ▼ Emails ▼       | Campai | igns 🔹 | - 7 |
|------------|---------------------|-------|--------------|----------|----------------|-----|---------------|----|------------------|---|-------------------|---------------------|------------------|--------|--------|-----|
| Leads      | (2)                 |       |              |          |                |     |               |    |                  |   |                   |                     |                  | C      | reate  | ×   |
| Filter 🔻 🚺 | Create Search by fi | rst n | ame, last na | ime      |                |     |               |    |                  |   |                   |                     |                  | C      | ▦      | 0   |
| -          | Name                | ¢     | Status       | \$       | Account Name   | ¢   | Office Phone  | ¢  | Email            | ¢ | User 🔶            | Date Modified 🔶     | Date Created     | \$     | ¢      | F   |
| □ ☆        | Test Recycle Bin    |       | New          | A record | lie erected is |     | do modulo     |    | test@gmail.com   |   | outright SYSTEMS  | 03/23/2021 11:19am  | 03/23/2021 11:19 | am     | ۲      | •   |
|            | outright test lead  |       | New          | ATECUT   | is created in  | LEd |               |    |                  |   | outright SYSTEMS  | 03/23/2021 10:34am  | 03/23/2021 10:34 | am     | ۲      | •   |

#### **2.** Now delete the Test Lead.

| Leads   | (2)                    |         |           |              |   |                 |                |     |                  |   |                    |        | 1             | Create |
|---------|------------------------|---------|-----------|--------------|---|-----------------|----------------|-----|------------------|---|--------------------|--------|---------------|--------|
| ilter 🔻 | Create Search by first | name, l | last name |              |   |                 |                |     |                  |   |                    |        | 2             |        |
| •       | Name 🖨                 | Statu   | us 🗢      | Account Name | ¢ | Office Phone \$ | Email          | \$  | User             | ¢ | Date Modified      | Date C | reated 🔶      | 0      |
| 습       | Test Recycle Bin       | New     | i         |              |   |                 | test@gmail.com |     | outright SYSTEMS |   | 03/23/2021 11:19am | 03/23/ | '2021 11:19am | ۲      |
| ]☆      | outright test lead     | New     | /         |              |   |                 |                |     | outright SYSTEMS |   | 03/23/2021 10:34am | 03/23/ | Edit          |        |
|         |                        |         |           |              |   |                 | Now, we'll de  | let | e this record    |   |                    |        | Delete        |        |

**3.** As you can see there is no record in the Account Module right now.

| Leads (1)                |         |                |   | Here yo      | u ca | in see the tes | st lea | d is deleted | ł |       |               |              | C | reate |
|--------------------------|---------|----------------|---|--------------|------|----------------|--------|--------------|---|-------|---------------|--------------|---|-------|
| ilter - Create Search by | first n | ame, last name | B |              |      |                |        |              |   |       |               |              | C | ⊞ 0   |
| Name                     |         | Status         |   | Account Name |      | Office Phone   |        | Empil        |   | liser | Date Modified | Date Created |   | ~     |

**4.** Go to the admin section and select the Record Restore Manager option.

| Outright Record Restore Manager Outright Record Restore Manager | Open Record Restore Manager                     |                                                                 |                                                                 |
|-----------------------------------------------------------------|-------------------------------------------------|-----------------------------------------------------------------|-----------------------------------------------------------------|
| Tecord Restore Manager (after PlugIn Installed)                 | Record Restore Manager( after PlugIn Installed) | Record Restore Manager (BEFORE PlugIn Installed)                | Record Restore Manager( BEFORE PlugIn Installed)                |
| Summary                                                         | Summary                                         | Configure your filter modules for before plugin install records | Configure your filter modules for before plugin install records |
| Restoration History                                             | Restoration History                             |                                                                 |                                                                 |
|                                                                 |                                                 |                                                                 |                                                                 |

### **5.** Here you can see the delete record.

| Product Catalog • Calendar • Calls • Meetings • Tasks • Notes • Reports • | Leads - Contacts - Accour | nts 🕶 Opportunities 👻 En | ails + Campaigns + Outr | ight_Record_Restore_Manager | S       | earch | Q                         | 0               | 2 -       | + |
|---------------------------------------------------------------------------|---------------------------|--------------------------|-------------------------|-----------------------------|---------|-------|---------------------------|-----------------|-----------|---|
| Record Restore Manager                                                    |                           |                          |                         |                             |         |       |                           |                 |           |   |
| Name Date on which deleted                                                | My Items                  | Search Clear Advanced Se | earch                   |                             |         |       |                           |                 |           | 2 |
| Delete *                                                                  |                           |                          |                         |                             |         |       |                           | (1 - 2 of 2     | 2) 🛞 🗊    |   |
| Name 😄                                                                    | Module Name 👳             | Deleted By 👙             | Deleted By (old) 😄      | Date on which deleted 💠     | Restore |       | Record Id                 | 0               |           |   |
| 🛛 🎡 🖉 Test Recycle Bin - This is the Record we deleted                    | Leads                     | outright SYSTEMS         | outright SYSTEMS        | 03/23/2021 05:55am          | Restore |       | 86e87d7c-8<br>02e9311bd7  | b9b-11eb<br>bb  | -8608-    |   |
| 🗋 🎡 🥝 Mr. Bruce McIntyre                                                  | Leads                     | outright SYSTEMS         | outright SYSTEMS        | 03/23/2021 05:47am          | Restore |       | eb4f2f70-8b<br>02e9311bd7 | 98-11eb-a<br>bb | a0fd-     |   |
| Delete -                                                                  |                           |                          |                         |                             |         |       |                           | (1 - 2 of 2     | 2) (5) [5 |   |

## 6. Go to the admin section and open Summary in new tab.

| Outright Record Restore Manager                  | Once Commence in new teb                        |                                                                 |                                                                 |
|--------------------------------------------------|-------------------------------------------------|-----------------------------------------------------------------|-----------------------------------------------------------------|
| Outright Record Restore Manager                  | open summary in new tab                         |                                                                 |                                                                 |
| Record Restore Manager ( after Plugin Installed) | Record Restore Manager( after PlugIn Installed) | Record Restore Manager ( BEFORE Plugin Installed)               | Record Restore Manager( BEFORE Plugin Installed)                |
| Summary                                          | Summary                                         | Configure your filter modules for before plugin install records | Configure your filter modules for before plugin install records |
| Restoration History                              | Restoration History                             |                                                                 |                                                                 |

**7.** You can see the total number of deleted records with date and module-wise total count.

| module           | Total Count | First Deleted Record                       | Last Deleted record |
|------------------|-------------|--------------------------------------------|---------------------|
| al Records 103   |             |                                            |                     |
| ProductTemplates | 0           |                                            |                     |
| Calls            | 0           |                                            |                     |
| Meetings         | 0           |                                            |                     |
| Tasks            | o Here yo   | ou can see total number of deleted records |                     |
| Notes            | 0           |                                            |                     |
| Reports          | 0           |                                            |                     |
| Leads            | 1           | 2021-03-23 05:30:46                        | 2021-03-23 05:30:46 |
| Contacts         | 0           |                                            |                     |

**8.** Go to admin section and open the Restoration History in new tab.

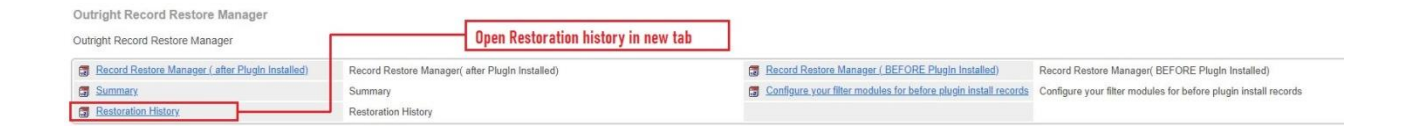

9. Until you perform the Restoration the Tracker will be empty.

| ۰.      | Product Catalog 👻 | Calendar 👻 | Calls 👻  | Meetings +  | Tasks 💌      | Notes +   | Reports * | Leads 👻 | Contacts + | Accounts 👻 | Opportunities • | Emails * | Campaigns 👻 | Targets 👻 | Tracker for Recycle Bin | 1 | Search | Q | 0 | 2 - | + |
|---------|-------------------|------------|----------|-------------|--------------|-----------|-----------|---------|------------|------------|-----------------|----------|-------------|-----------|-------------------------|---|--------|---|---|-----|---|
| Tracker | for Recycle Bin   | 1          | Before   | Restoration | n Tracker    | will be E | mpty      |         |            |            |                 |          |             |           |                         |   |        |   |   |     |   |
| Name    |                   | My Items   | Search   | Clear Ad    | vanced Searc | h         |           |         |            |            |                 |          |             |           |                         |   |        |   |   | (   | 3 |
| You c   | urrently have no  | records sa | ved. Cre | ate one no  | w.           |           |           |         |            |            |                 |          |             |           |                         |   |        |   |   |     |   |

**10.** Go back to Record Restore Manager and Click on the Restore Button.

| 📚 🕶 Product Catalog 👻 Calendar 💌 Calls 👻 Meetings 👻 Tasks 👻 Notes 👻 Reports 👻 Lea | ds 👻 Contacts 👻 Accour | nts 👻 Opportunities 💌 Emails |                  | Outright_Record_Restore_Manager | I.          | Search | Q                           | 0             | 2 -       | t |
|-----------------------------------------------------------------------------------|------------------------|------------------------------|------------------|---------------------------------|-------------|--------|-----------------------------|---------------|-----------|---|
| Record Restore Manager                                                            |                        |                              |                  |                                 |             |        |                             |               |           |   |
| Name Module Name Date on which deleted                                            | My Items               | Search Clear Advanced Search | i                |                                 |             |        |                             |               | 3         |   |
| Delete V                                                                          |                        |                              |                  | Click on 1                      | the Restore | Button | (icic) (                    | 1 - 2 of 2    | 0 (S) (D) | Ì |
| Name ©                                                                            | Module Name 🛛 🔅        | Deleted By                   | Deleted By (old) | Date on which deleted           | Restore     |        | Record Id (                 | R)            |           |   |
| 🛃 🎡 🥝 Test Recycle Bin                                                            | Leads                  | outright SYSTEMS             | outright SYSTEMS | 03/23/2021 05:55am              | Restore     |        | 86e87d7c-8b<br>02e9311bd7b  | 9b-11eb-<br>b | 8f08-     |   |
| 🗋 🎡 🥝 Mr. Bruce McIntyre                                                          | Leads                  | outright SYSTEMS             | outright SYSTEMS | 03/23/2021 05:47am              | Restore     |        | eb4f2f70-8b9<br>02e9311bd7b | 8-11eb-a<br>b | Ofd-      |   |
| Delete *                                                                          |                        |                              |                  |                                 |             |        |                             | 1 - 2 of 2    | 9 (S II)  |   |

**11.** In the Summary tab, you can see the number of Restored Records.

|    | Product Catalog 🔻 Calendar 🖛 Calls 👻 Meetings 🖛 Tasks 🖛 Notes 👻 Reports 👻 Leads 🛩 Contact | s 🔹 Accounts 👻 Opportunities 👻 | Emails - Campaigns - | Outright_Record_Restore_Manager                                                                                  | ı               | Search | ۹ ( | 0 | 2 - |
|----|-------------------------------------------------------------------------------------------|--------------------------------|----------------------|----------------------------------------------------------------------------------------------------|-----------------|--------|-----|---|-----|
| 17 | Forecasts                                                                                 | 0                              |                      |                                                                                                    |                 |        |     |   |     |
| 18 | Contracts                                                                                 | 0                              |                      |                                                                                                    |                 |        |     |   |     |
| 19 | Documents                                                                                 | 0                              |                      |                                                                                                    |                 |        |     |   |     |
| 20 | Cases                                                                                     | 0                              |                      |                                                                                                    |                 |        |     |   |     |
| 21 | Project                                                                                   | 0                              |                      |                                                                                                    |                 |        |     |   |     |
| 22 | Bugs                                                                                      | 0                              |                      | and the second second second second second second second second second second second second second second second |                 |        |     |   |     |
| 24 | DataPrivacy                                                                               | 0                              | Total count of Res   | tored Records                                                                                                    |                 |        |     |   |     |
| 25 | Tags                                                                                      | 0                              |                      |                                                                                                    |                 |        |     |   |     |
| 26 | KBContents                                                                                | 0                              |                      |                                                                                                    |                 |        |     |   |     |
| 27 | outr_Outright_Record_Restore_Manager                                                      | 1                              | 2021-03-23 05:04:32  |                                                                                                    | 2021-03-23 05:5 | 5:22   |     |   |     |
| 28 | outr_product_logger                                                                       | 0                              |                      |                                                                                                    |                 |        |     |   |     |
| 29 | outr_outr_licence                                                                         | 0                              |                      |                                                                                                    |                 |        |     |   |     |

**12.** After the Restoration, you can see the detail like date, name, and description of deleted Records in tracker.

| 📚 👻 Product Catalog 💌 Calendar 💌 Calls 💌 Meetings 💌 Tasks 💌 Notes 💌 Reports 💌 Leads 🔹                                                                                                    | <ul> <li>Contacts - Accounts</li> </ul> | <ul> <li>Opportunities - Emails -</li> </ul> | Campaigns + Targets + | Tracker for Recycle Bin | I Search           | a 💿 🤶 - +                |
|----------------------------------------------------------------------------------------------------|-----------------------------------------|----------------------------------------------|-----------------------|-------------------------|--------------------|--------------------------|
| 1 record(s) were deleted successfully.                                                                                                    |                                         |                                              |                       |                         |                    |                          |
| Tracker for Recycle Bin                                                                                                    |                                         |                                              |                       |                         |                    |                          |
| Name My Items and Advanced Fareh                                                                                                    |                                         |                                              |                       |                         |                    | (2)                      |
| Search Clear Advanced search                                                                                                    |                                         |                                              |                       |                         |                    | 102                      |
| Delete -                                                                                                    |                                         |                                              |                       |                         |                    | (ic 🔇 (1 - 1 of 1) 🛞 📺   |
| Name 🔋                                                                                                    | Description                             | Created By ©                                 | Date Created 🖕        | Modified By Name 🛛      | Date Modified      | Assigned to              |
| A Control Control Contro Control Control Control Control Control Control Control Contr | Module was Leads                        | outright SYSTEMS                             | 03/23/2021 05:59am    | outright SYSTEMS        | 03/23/2021 05:59am |                          |
| Here, you'll see the name and other d                                                                                                    | etails of Restored Rec                  | ord                                          |                       |                         |                    | (IC (1 - 1 of 1) (5) 33) |

**13.** In the Leads Module, you can clearly see the test Lead is Restored Successfully.

| •        | Product Catalog      | •      | Calendar     | ▼ Calls | <ul> <li>Meetings</li> </ul> | Ta   | sks 🔻 Notes  | ▼ R   | eports 💌 | Leads 🔻 | Contacts 💌    | Accour | its 💌 Opportuniti  | es 💌 | • Emails • (     | Campa | igns r | r T |
|----------|----------------------|--------|--------------|---------|------------------------------|------|--------------|-------|----------|---------|---------------|--------|--------------------|------|------------------|-------|--------|-----|
| Leads    | (2)                  |        |              |         |                              |      |              |       |          |         |               |        |                    |      |                  | C     | reate  | »   |
| Filter * | Create Search by fir | rst na | me, last nar | ne      |                              |      |              |       |          |         |               |        |                    |      |                  | C     |        | 0   |
| -        | Name                 | ¢      | Status       | \$      | Account Name                 | ¢    | Office Phone | \$    | Email    | \$      | User          | \$     | Date Modified      | \$   | Date Created     | ¢     | 0      | ŀ   |
|          | Test Recycle Bin     | ]_     | New          | The t   | est lead has                 | been | restored su  | ccess | fully    |         | outright SYST | EMS    | 03/23/2021 11:25ar | n    | 03/23/2021 11:19 | am    | ۲      | •   |
|          | outright test lead   |        | New          |         |                              |      |              |       |          |         | outright SYS1 | EMS    | 03/23/2021 10:34ar | n    | 03/23/2021 10:34 | am    | ۲      | •   |